ภาคผนวก ก คู่มือการใช้งานระบบ

### คู่มือการใช้งาน ระบบสารสนเทศสื่อส่งเสริมสุขภาพผู้สูงอายุ

#### การเข้าใช้งานเว็บ

ผู้ใช้งานสามารถเข้าใช้งานระบบได้ที่ http://www.hosting.cmru.ac.th/media/ เมื่อเข้าสู่ เว็บไซต์จะปรากฏหน้าเว็บดังภาพ ผู้ใช้งานสามารถใช้งานเว็บไซต์ และเมนูการใช้งานต่าง ๆ อยู่ส่วน ด้านบนของเว็บ

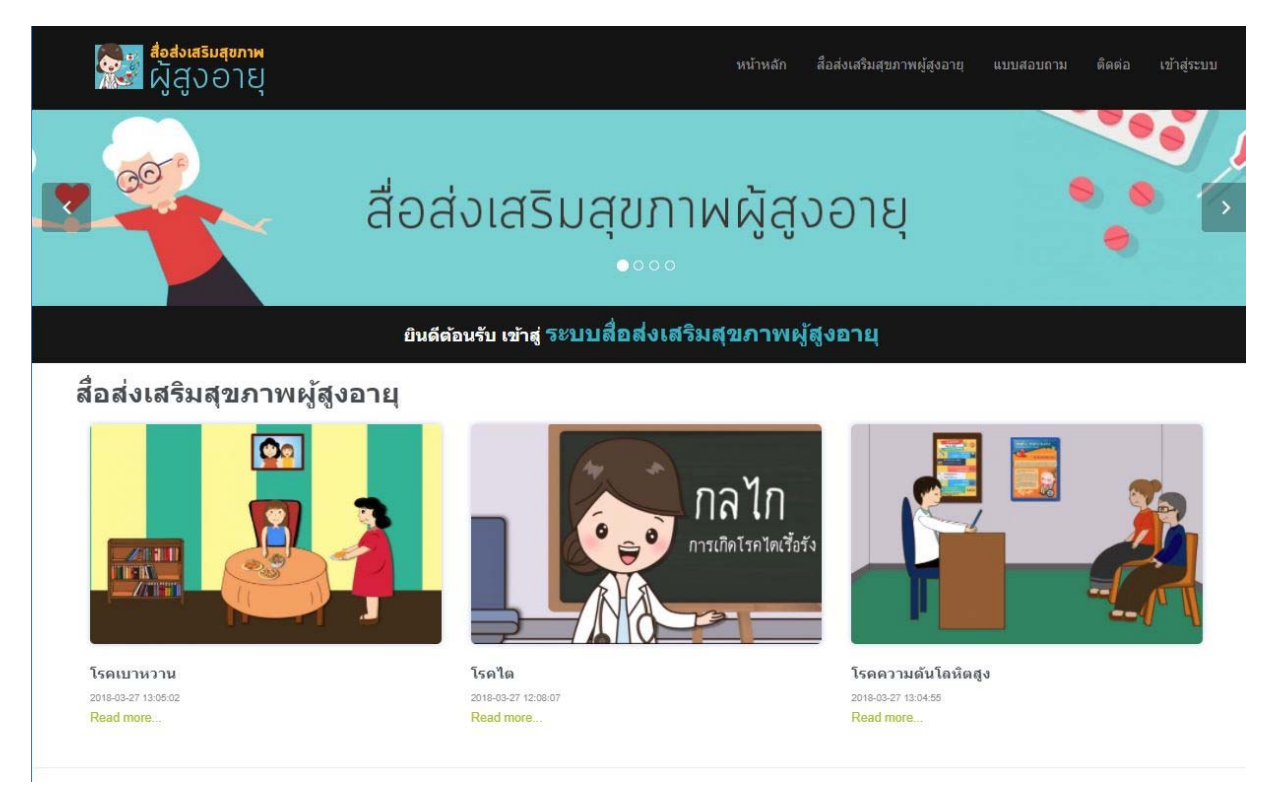

**ภาพที่ ก.1** แสดงหน้าแรกของเว็บไซต์

## การใช้งานเว็บไซต์ส่วนแสดงสื่อส่งเสริมสุขภาพผู้สูงอายุ

หากต้องการใช้งานสื่อส่งเสริมสุขภาพผู้สูงอายุเรื่องใดให้คลิกเลือกสื่อที่ต้องการจากนั้นระบบ แสดงสื่อที่คลิกเลือก

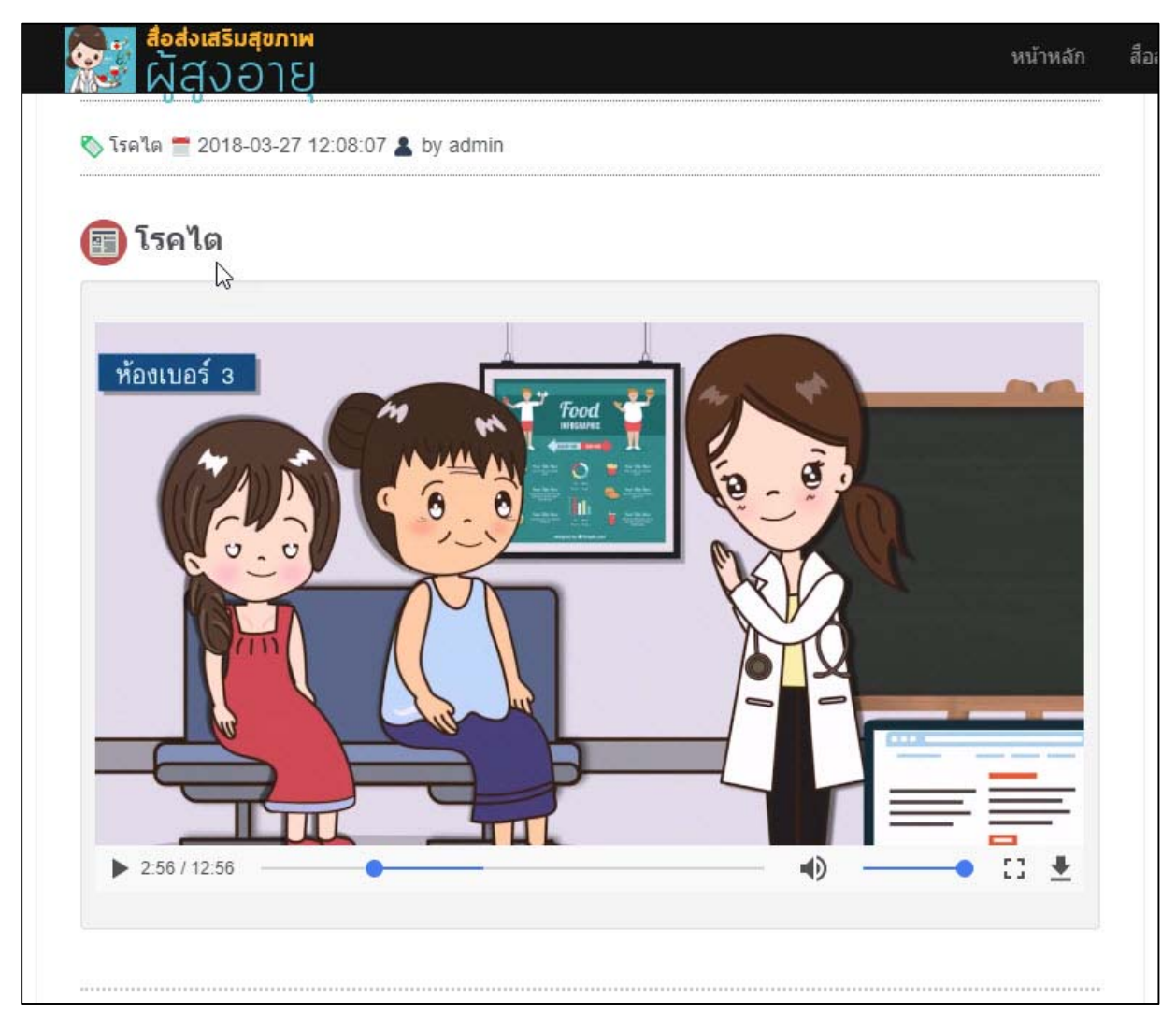

ภาพที่ n.2 แสดงการทำงานของสื่อส่งเสริมสุขภาพผู้สูงอายุ

### การทำแบบสอบถามความพึงพอใจของระบบ

การทำแบบสอบถามความพึงพอใจของระบบ เพื่อประเมินความพึงพอใจของระบบ ให้คลิกที่เมนู "แบบสอบถาม" และมีขั้นตอนดังนี้

- 1. คลิก "แบบสอบถาม"
- 2. คลิกเลือกตอบแบบประเมิน
- 3. คลิก "บันทึก"

| ผู้สงอาย                                                    | หน้าหลัก | สือส่งเสริมสุขภาพผู้สูงอายุ | แบบสอบถาม | ติดต่อ | เข้าสู่ระบบ |
|-------------------------------------------------------------|----------|-----------------------------|-----------|--------|-------------|
| ) Ýou                                                       |          |                             |           |        |             |
| <br>ฏิ ควรปรับปรุง                                          |          |                             |           |        |             |
| 2.7. ภาพกับเนื้อหามีความสอดคล้องกันและสามารถสื่อความหมายได้ |          |                             |           |        |             |
| 🔘 มากที่สุด                                                 |          |                             |           |        |             |
| ) มาก                                                       |          |                             |           |        |             |
| 〕 ปานกลาง                                                   |          |                             |           |        |             |
| 🕞 น้อย                                                      |          |                             |           |        |             |
| 🗩 ควรปรับปรุง                                               |          |                             |           |        |             |
| 3.1. โดยภาพรวมท่านมีความพึงพอใจในคุณภาพของเนื้อหาในระดับใด  |          |                             |           |        |             |
|                                                             |          |                             |           |        |             |
| D มากทัสุด                                                  |          |                             |           |        |             |
|                                                             |          |                             |           |        |             |
| มานกลาง                                                     |          |                             |           |        |             |
| ุ∩ ควรา ร้านปรง                                             |          |                             |           |        |             |
| > HUTUTTÍO                                                  |          |                             |           |        |             |
|                                                             |          |                             |           |        |             |

**ภาพที่ ก.3** หน้าจอแบบประเมิน

### การใช้งานเว็บไซต์ในส่วนของผู้ดูแลระบบ

การใช้งานระบบสารสนเทศในส่วนของผู้ดูแลระบบ เป็นส่วนการจัดการเว็บไซต์ เพิ่ม ลบ แก้ไข ข้อมูลสื่อในเว็บไซต์ การเข้าใช้งานในส่วนของผู้ดูแลระบบสามารถเข้าใช้งานได้ดังนี้

- 1. คลิกเมนู "เข้าสู่ระบบ"
- 2. กรอกข้อมูลชื่อผู้ใช้และรหัสผ่าน
- 3. คลิก "ตกลง"

| <b>र्हेड</b> व्हेन्ट्र व्हेन्ट्र | หสริมสุขภาพ<br>รู้งอายุ          |
|----------------------------------|----------------------------------|
|                                  |                                  |
|                                  | Login<br>abadotafsuarunnwigtoonu |
|                                  |                                  |
|                                  | Usemame                          |
|                                  | Password                         |
|                                  | Log in                           |

**ภาพที่ ก.4** แสดงหน้าจอล็อกอินสำหรับผู้ดูแลระบบ

หลังจากเข้าสู่ระบบจะพบกับหน้าหลักของการจัดการระบบในส่วนของผู้ดูแลระบบ เมนูสำหรับ ผู้ใช้งานจะอยู่ทางด้านซ้าย เมื่อคลิกที่เมนูใดจะปรากฏข้อมูลที่เลือกในส่วนของการแสดงข้อมูล

| ม่⊋ะะลัก<br>1∰ หน้าหลัก                     | หน้าห              | <b>เลัก</b> / จัดการข้ | อมูลสื่อส่งเสริมส | ขภาพผู้สูงอายุ          |                             |              |         |
|---------------------------------------------|--------------------|------------------------|-------------------|-------------------------|-----------------------------|--------------|---------|
| 🗏 ข้อมูลสื่อส่งเสริมสุขภาพผู้สูง<br>อายุ    | <b>1</b> 0         | ขึ่มข้อมูลสื่อส่งเส    | ริมสุขภาพผู้สูงอ  | ายุ                     | Displa                      | aying 1-3 of | 3 resul |
| สืบด้น                                      | <mark>ลำดับ</mark> | ชื่อข้อมูล             | ผู้บันทึก         | วันที่บันทึก            | สถานะ                       | แก้ไข        | ุดบ     |
| 🔍 สืบค้นสือส่งเสริมสุขภาพผู้สูง             | 1                  | โรคเบาหวาน             | admin             | 27 มีนาคม 2561 13:05:02 | เปิดการใช้งาน               | ß            | ×       |
| อายุ                                        | 2                  | โรคไต                  | admin             | 27 มีนาคม 2561 12:08:07 | <mark>เปิ</mark> ดการใช้งาน | ß            | ×       |
| บทเรียน<br>📂 ข้อมูล Pretest/Posttest        | 3                  | โรคความดัน<br>โลหิตสูง | admin             | 27 มีนาคม 2561 13:04:55 | เปิดการใช้งาน               | ଓ            | ×       |
| 📂 ข้อมูลบทเรียน<br>📶 สรุปคะแนนผู้เรียน      |                    |                        |                   |                         |                             |              |         |
| จัดการผู้ใช้งาน                             |                    |                        |                   |                         |                             |              |         |
| 🍰 แสดงผู้ใช้งาน                             |                    |                        |                   |                         |                             |              |         |
| ดั้งค่า                                     |                    |                        |                   |                         |                             |              |         |
| 🎇 ประเภทข้อมูลสื่อส่งเสริมสุข<br>ภาพผ้สงอาย |                    |                        |                   |                         |                             |              |         |

**ภาพที่ ก.5** แสดงหน้าจอหลักเมื่อทำการล็อกอินในส่วนผู้ดูแลระบบ

การจัดการข้อมูลสื่อเมื่อต้องการเพิ่มข้อมูลสื่อ ให้คลิกที่เมนู "เพิ่มข้อมูลสื่อส่งเสริมสุขภาพ ผู้สูงอายุ" เมื่อต้องการแก้ไขข้อมูลใดให้คลิก ภาพสัญลักษณ์ การแก้ไขท้ายข้อมูลที่ต้องการ เมื่อต้องการ ลบข้อมูลใดให้คลิก ภาพสัญลักษณ์การลบข้อมูลท้ายข้อมูลที่ต้องการ

| เม <sub>ือ</sub> ะเอก                                                           | หน้าง              | งลัก / จัดการข้<br>ขีมข้อมูลสือส่งเส | อมูลสื่อ<br>ริมสุขภาพผู้สูงอ | กลิกเพื่อเพิ่มข้อมูล<br>ายฺ | Displa        | าลิกเมื่อค้องกา<br>aying of | รลบ<br>3 resu |
|---------------------------------------------------------------------------------|--------------------|--------------------------------------|------------------------------|-----------------------------|---------------|-----------------------------|---------------|
| ส์บค้น                                                                          | <mark>ลำดับ</mark> | ชื่อข้อมูล                           | ผู้บันทึก                    | วันที่บันทึก                | สถานะ         | แก้ไข                       | ดบ            |
| 🔍 สืบค้นสื่อส่งเสริมสุขภาพผู้สูง                                                | 1                  | โรดเบาหวาน                           | admin                        | 27 มีนาคม 2561 13:05:02     | เปิดการใช้งาน | ß                           | ×             |
| อายุ                                                                            | 2                  | โรคไต                                | admin                        | 27 มีนาคม 2561 12:08:07     | เปิดการใช้งาน | ©.                          | ×             |
| แพร์ยน<br>🤭 ข้อมูล Pretest/Posttest                                             | 3                  | โรคความดัน<br>โลหิตสูง               | admin                        | 27 มีนาคม 2561 13:04:55     | เปิดการใช้งาน | ¢.                          | ×             |
| ≥ ข้อมูลบทเรียน<br>๗๗สรุปคะแนนผู้เรียน<br>จัดการผู้ใช้งาน<br>เมื่ แสดงผู้ใช้งาน |                    |                                      |                              | คลิกเมื่อด้องการ            | แก้ไข         |                             |               |
| ลังค่า                                                                          |                    |                                      |                              |                             |               |                             |               |
| 🎘 ประเภทข้อมูลสื่อส่งเสริมสุข<br>ภาพผู้สงอายุ                                   |                    |                                      |                              |                             |               |                             |               |

ภาพที่ n.6 แสดงหน้าจอข้อมูลเพื่อเพิ่ม ลบ แก้ไข ข้อมูล

เมื่อคลิกเพิ่มข้อมูลจะปรากฏหน้าจอสำหรับการกรอกข้อมูล เมื่อกรอกข้อมูลครบแล้วให้คลิก

| 😿 <sup>4</sup> อส่งเสริมสุขภาพ<br>ผู้สูงอายุ    | Logon as : Tanongsak Rattanachuchok Logou                                                                         |
|-------------------------------------------------|----------------------------------------------------------------------------------------------------|
| เมนูหลัก<br>🏠 หน้าหลัก                          | หน้าหลัก / จัดการข้อมูลสื่อส่งเสริมสุขภาพผู้สูงอายุ / เพิ่มข้อมูลสื่อส่งเสริมสุขภาพผู้สูงอายุ                     |
| —<br>ข้อมูลสื่อส่งเสริมสุขภาพผู้สูง<br>อายุ     | ขือข้อมูลสือส่งเสริมสุขภาพผู้สูง<br>อายุ * ป่า                                                                    |
| สบคน<br>🔍 สืบค้นสือส่งเสริมสุขภาพผู้สูง<br>อายุ | ประเภท * - เลือกประเภท - *                                                                                        |
| บพเรียน                                         | คำอธิบาย                                                                                                    |
| 📂 ข้อมูล Pretest/Posttest                       |                                                                                                    |
| 😁 ข้อมูลบทเรียน                                 | 🗟 gstra HTML 🔒 🗋 🕼 📓 🍓 🎼 🚔 🂖 💖 🔸 🦘 👫 魏 🔟 🥔                                                                        |
| 🚹 สรุปคะแนนผู้เรียน                             |                                                                                                    |
| จัดการผู้ใช้งาน                                 |                                                                                                    |
| 🍰 แสดงผู้ไข้งาน                                 | B <i>I</i> <u>U</u> ↔ X <sub>2</sub> X <sup>2</sup> ≟ ⊨ ⊈ ≇ ₩ ₩ E Ξ Ξ Ξ ₩ ₩ № <u></u> <b>U</b> ₩ <b>B</b> ⊕ Ω / H |
| ตั้งค่า                                         | ສັກສາແລະ 💌 รูปแบบ 💌 แบบอักษร 💌 ย 💌 🗛 🗛 🏹 🏟 🕵 👔                                                                    |
| 🎇 ประเภทข้อมูลสื่อส่งเสริมสุข<br>ภาพผัสงอาย     |                                                                                                    |

**ภาพที่ ก.7** แสดงหน้าจอการเพิ่มข้อมูล

สำหรับการเลือกสถานะของข้อมูลที่ต้องการเพิ่ม ว่าต้องการเปิดใช้งาน หรือ ปิดใช้งาน หากเลือก เปิดใช้งาน ข้อมูลจะแสดงหน้าเว็บในส่วนของการแสดงผลส่วนของผู้ใช้งาน หรือผู้ที่สมัครสมาชิก หาก เลือกปิดใช้งาน ผู้ใช้งานหรือสมาชิก ไม่สามารถมองเห็นข้อมูลได้ เสมือนการซ่อนข้อมูลไว้ยังไม่แสดงให้ ผู้ใช้เห็น

เมื่อต้องการแก้ไขข้อมูลใดให้คลิก 🧖 สัญลักษณ์แก้ไขท้ายข้อมูลนั้น ๆ เมื่อคลิกจะ ปรากฏหน้าจอสำหรับการแก้ไข สามารถแก้ไขข้อมูลที่ต้องการจากนั้นคลิก "บันทึก"

เมื่อต้องการลบข้อมูลใดให้คลิก สญลักษณ์ลบท้ายข้อมูลนั้น ๆ เมื่อคลิกจะปรากฏ กล่องข้อความยืนยันการลบ หากต้องการลบให้คลิก "OK" หากยังไม่ลบให้คลิก "Cancel"

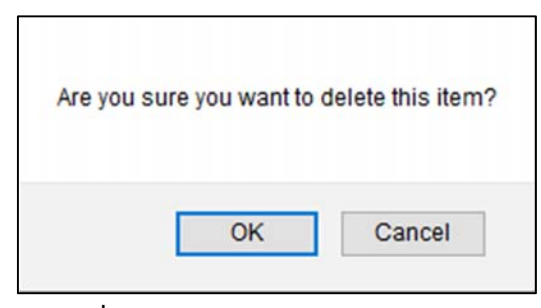

**ภาพที่ ก.8** แสดงกล่องข้อความยืนยันการลบ

#### การออกจากระบบ

หากต้องการออกจากระบบให้คลิกที่เมนู "(admin) Logout"

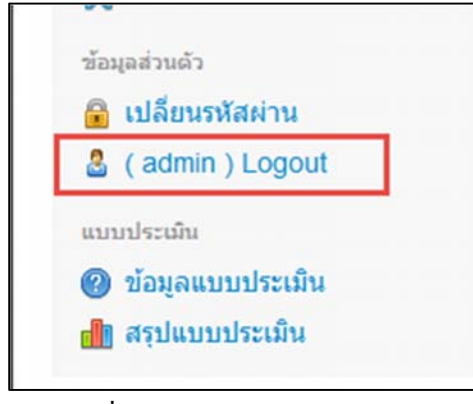

ภาพที่ **ก.9** แสดงเมนู ออกจากระบบ

### การดูข้อมูลผลการประเมินระบบ

การดูข้อมูลผลการประเมินระบบ สามารถคลิกที่เมนู "สรุปแบบประเมิน"

| ข้อม | มูลส่วนด้ว       |
|------|------------------|
| 8    | เปลี่ยนรหัสผ่าน  |
| 8    | ( admin ) Logout |
| แบบ  | ບປรະເมิน         |
| ?    | ข้อมูลแบบประเมิน |
| db   | สรุปแบบประเมิน   |

ภาพที่ ก.11 แสดงเมนูสรุปแบบประเมิน

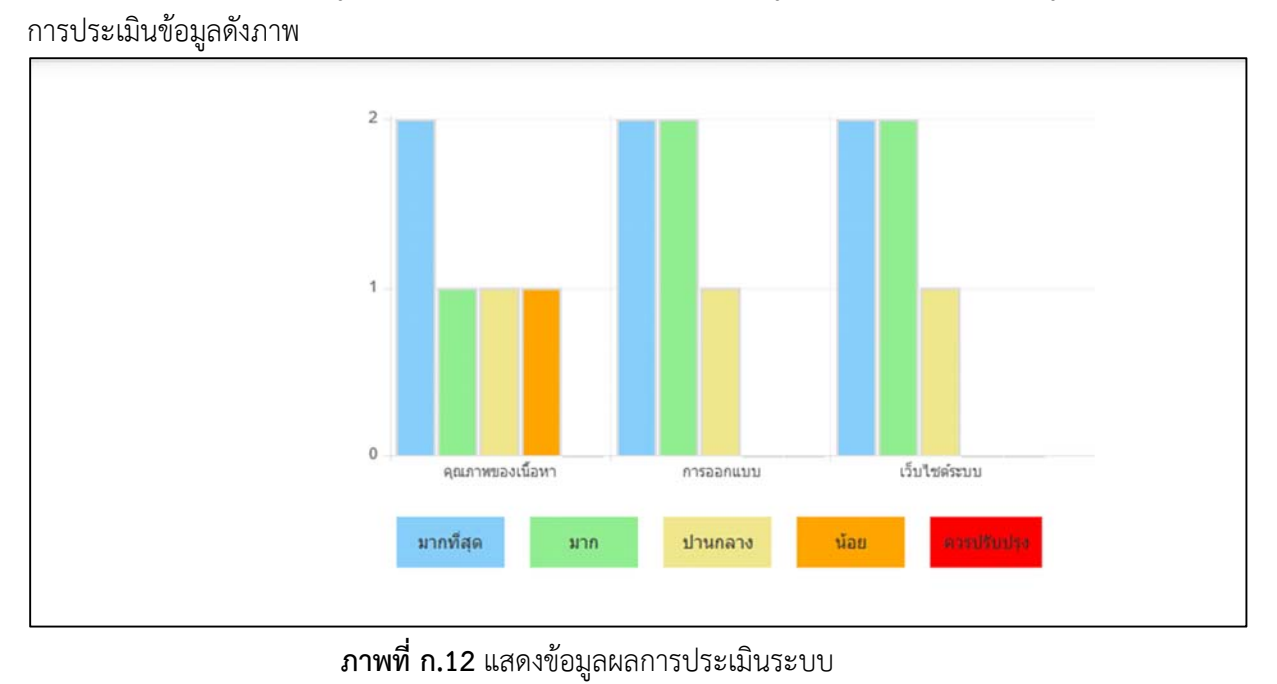

เมื่อคลิกเมนู "สรุปแบบประเมิน" ระบบจะแสดงข้อมูลผลการประเมินระบบที่ผู้ใช้ได้ทำ

ภาคผนวก ข แบบประเมินสื่อโดยผู้เชี่ยวชาญ

## แบบสอบถามประเมินคุณภาพของสื่อสำหรับผู้เชี่ยวชาญ การ์ตูนแอนิเมชั่น 2 มิติ

<u>คำขี้แจง</u> ให้ผู้ประเมินทำเครื่องหมาย / ลงในช่องที่ตรงกับความคิดเห็นของท่านมากที่สุด โดยเลือกตอบได้ เพียงละ 1 ตัวเลือกเท่านั้น

| ตอนที่<br>ชื่อ                 | 1 ข้อมูลทั่วไป                       |            |           |         |       |             |
|--------------------------------|--------------------------------------|------------|-----------|---------|-------|-------------|
| อาชีพ                          | (ระบุ)                               |            |           |         |       |             |
| ตำแหา                          | ່.<br>                               |            |           |         |       |             |
| เพศ                            | 🗖 ซาย 🗖 หญิง                         |            |           |         |       |             |
| อายุ                           | ่ 🗖 ต่ำกว่า 20 ปี 🛛 ี่ 🗖 21-30 ปี    | j          | □ 31-     | 40 ปี   | □ 40  | ) ปีขึ้นไป  |
| ตอนที่                         | 2 รายการประเมินคุณภาพ                |            |           |         |       |             |
| คำชี้แจ                        | งง โปรดทำเครื่องหมาย ( 🗸) ลงในช่อง   | ตามความคิด | ดเห็นของเ | ท่าน    |       |             |
| รายการประเมิน ระดับความคิดเห็น |                                      |            |           |         |       |             |
| ข้อ                            |                                      | ดีมาก      | ดี        | ปานกลาง | พอใช้ | ควรปรับปรุง |
|                                |                                      | 5          | 4         | 3       | 2     | 1           |
| 1                              | ด้านเนื้อหาและการดำเนินเรื่อง        |            |           |         |       | -           |
|                                | 1.1 เนื้อหามีความน่าสนใจ             |            |           |         |       |             |
|                                | 1.2 เนื้อหามีความกระชับเข้าใจง่าย    |            |           |         |       |             |
|                                | 1.3 ความถูกต้องของเนื้อหา            |            |           |         |       |             |
|                                | 1.4 ความเหมาะสมของระดับเนื้อหา       |            |           |         |       |             |
|                                | 1.5 ลำดับขั้นในการนำเสนอเนื้อหา      |            |           |         |       |             |
|                                | 1.6 ความน่าสนใจในการดำเนินเรื่อง     |            |           |         |       |             |
| 2                              | ด้านภาพ ภาษา และเสียง                |            |           |         |       | -           |
|                                | 2.1 ความถูกต้องของการใช้ภาษา         |            |           |         |       |             |
|                                | 2.2 ความถูกต้องของรูปภาพตามเนื้อหา   |            |           |         |       |             |
|                                | 2.3 ความสอดคล้องระหว่างภาพและคำ      |            |           |         |       |             |
|                                | บรรยาย                               |            |           |         |       |             |
|                                | 2.4 ภาพมีการสื่อความหมายชัดเจน       |            |           |         |       |             |
|                                | 2.5 การเคลื่อนไหวที่ใช้ประกอบบทเรียน |            |           |         |       |             |
|                                | 2.6 ภาพการ์ตูนที่ใช้ประกอบบทเรียน    |            |           |         |       |             |

### **ตอนที่ 3** ข้อเสนอแนะเพิ่มเติม

2.7 เสียงที่ใช้ประกอบบทเรียน

| <br>        |                         |
|-------------|-------------------------|
| ขอขอบพระคุณ | ที่ได้ให้ความอนุเคราะห์ |
| ลงนาม       | ผู้ประเมิน              |
| (           | )                       |
| วันที่/     | //                      |
|             |                         |

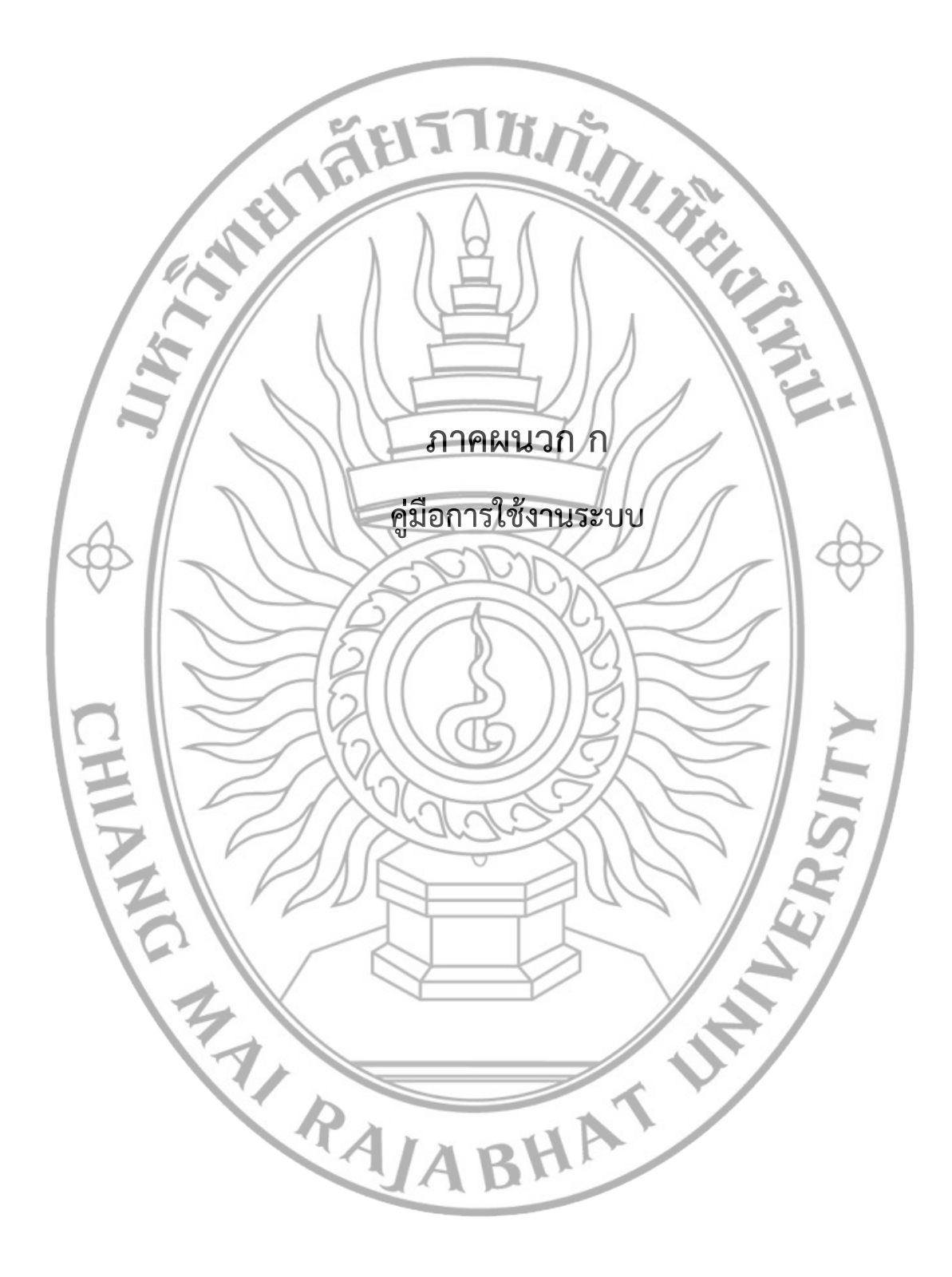

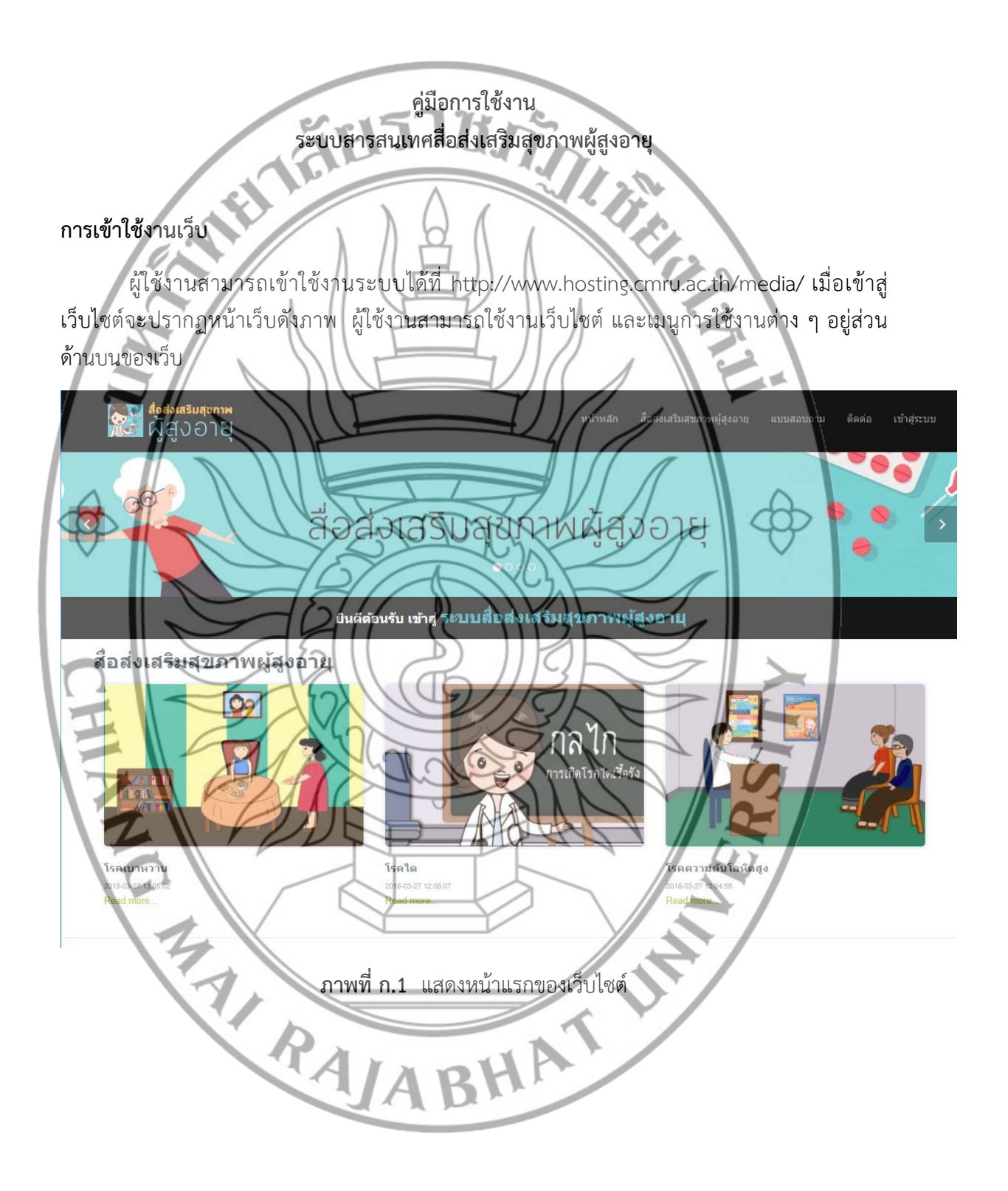

### การใช้งานเว็บไซต์ส่วนแสดงสื่อส่งเสริมสุขภาพผู้สูงอายุ

หากต้องการใช้งานสื่อส่งเสริมสุขภาพผู้สูงอายุเรื่องใดให้คลิกเลือกสื่อที่ต้องการจากนั้นระบบ แสดงสื่อที่คลิกเลือก

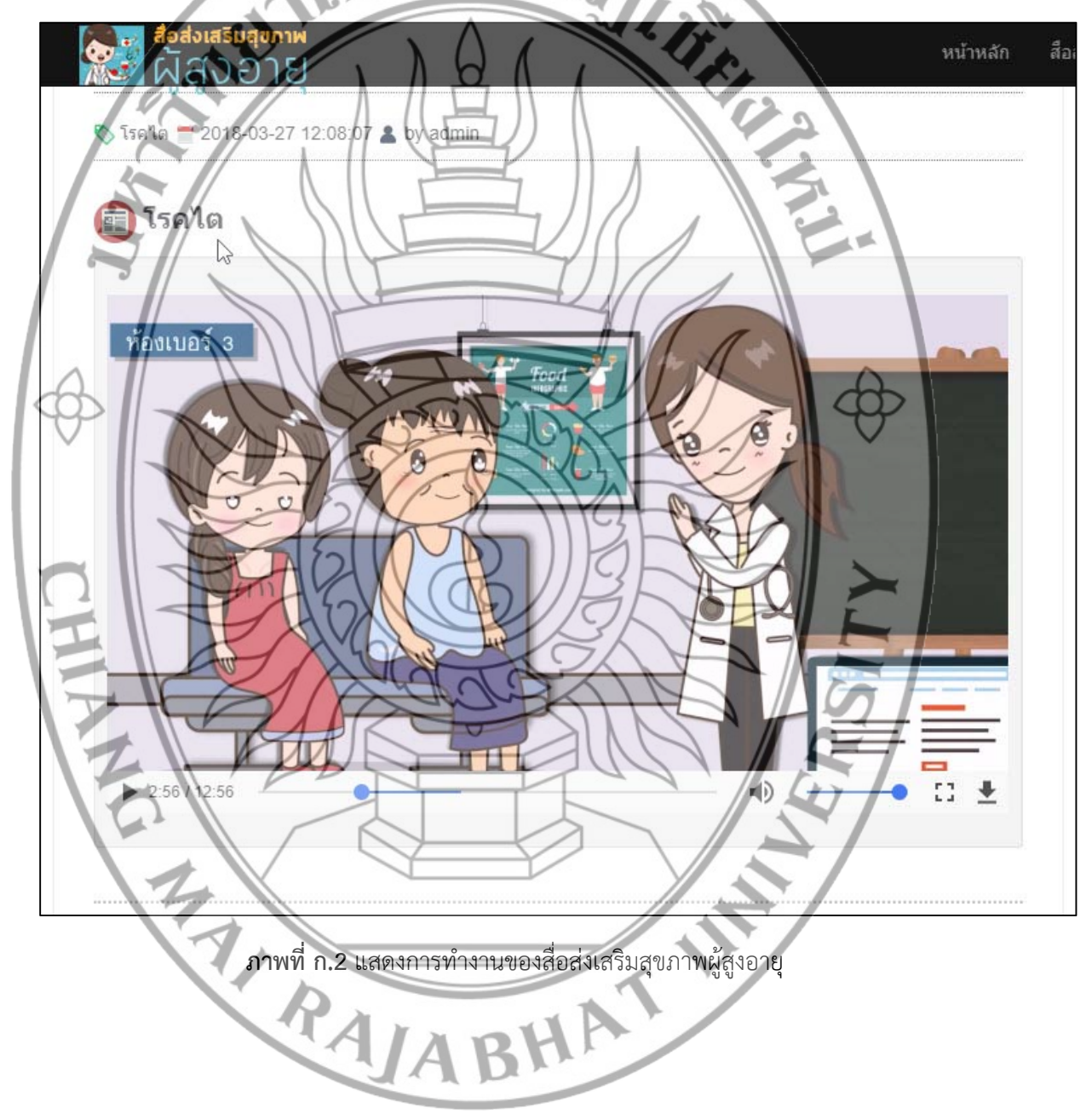

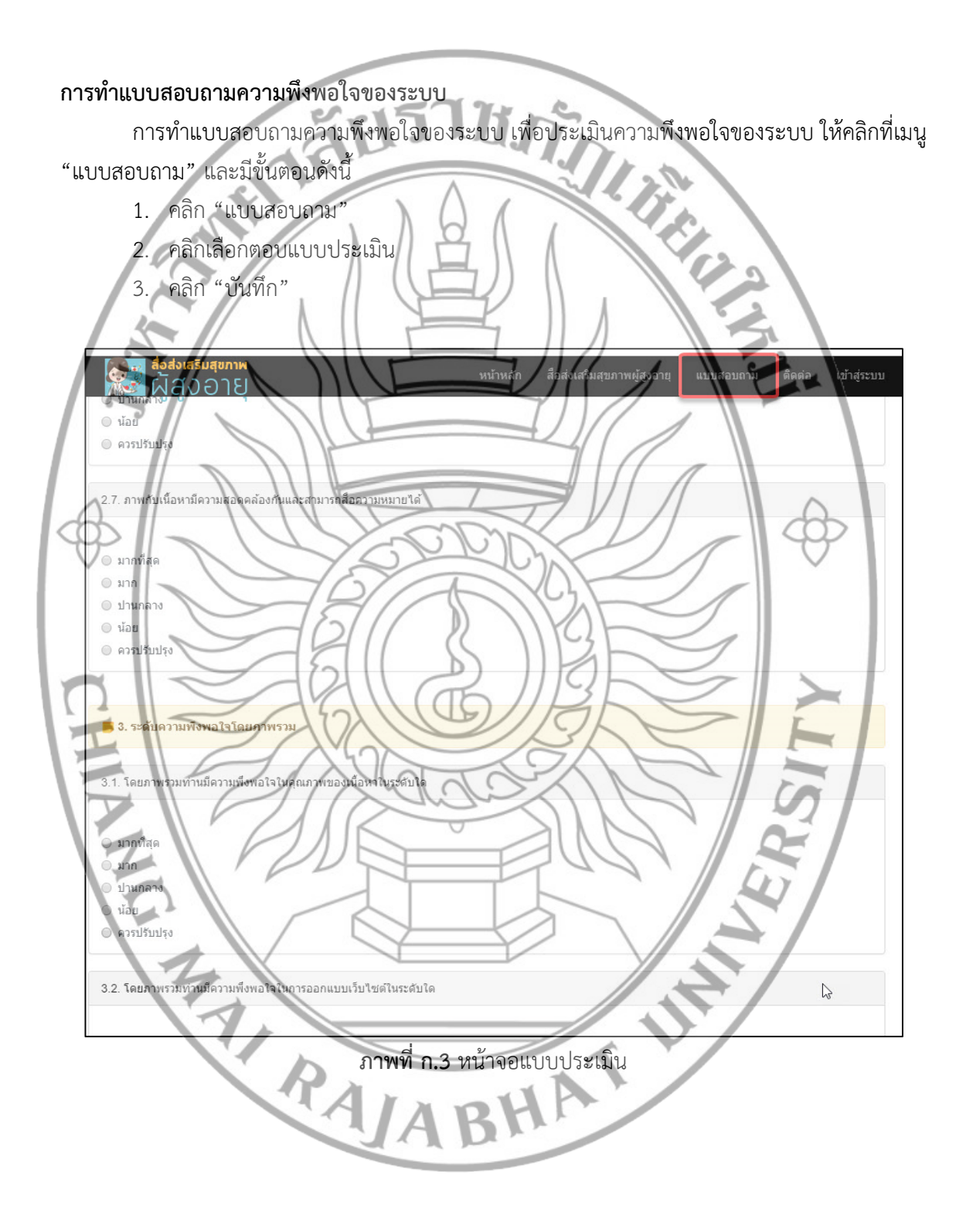

### การใช้งานเว็บไซต์ในส่วนของผู้ดูแลระบบ

การใช้งานระบบสารสนเทศในส่วนของผู้ดูแลระบบ เป็นส่วนการจัดการเว็บไซต์ เพิ่ม ลบ แก้ไข ข้อมูลสื่อในเว็บไซต์ การเข้าใช้งานในส่วนของผู้ดูแลระบบสามารถเข้าใช้งานได้ดังนี้

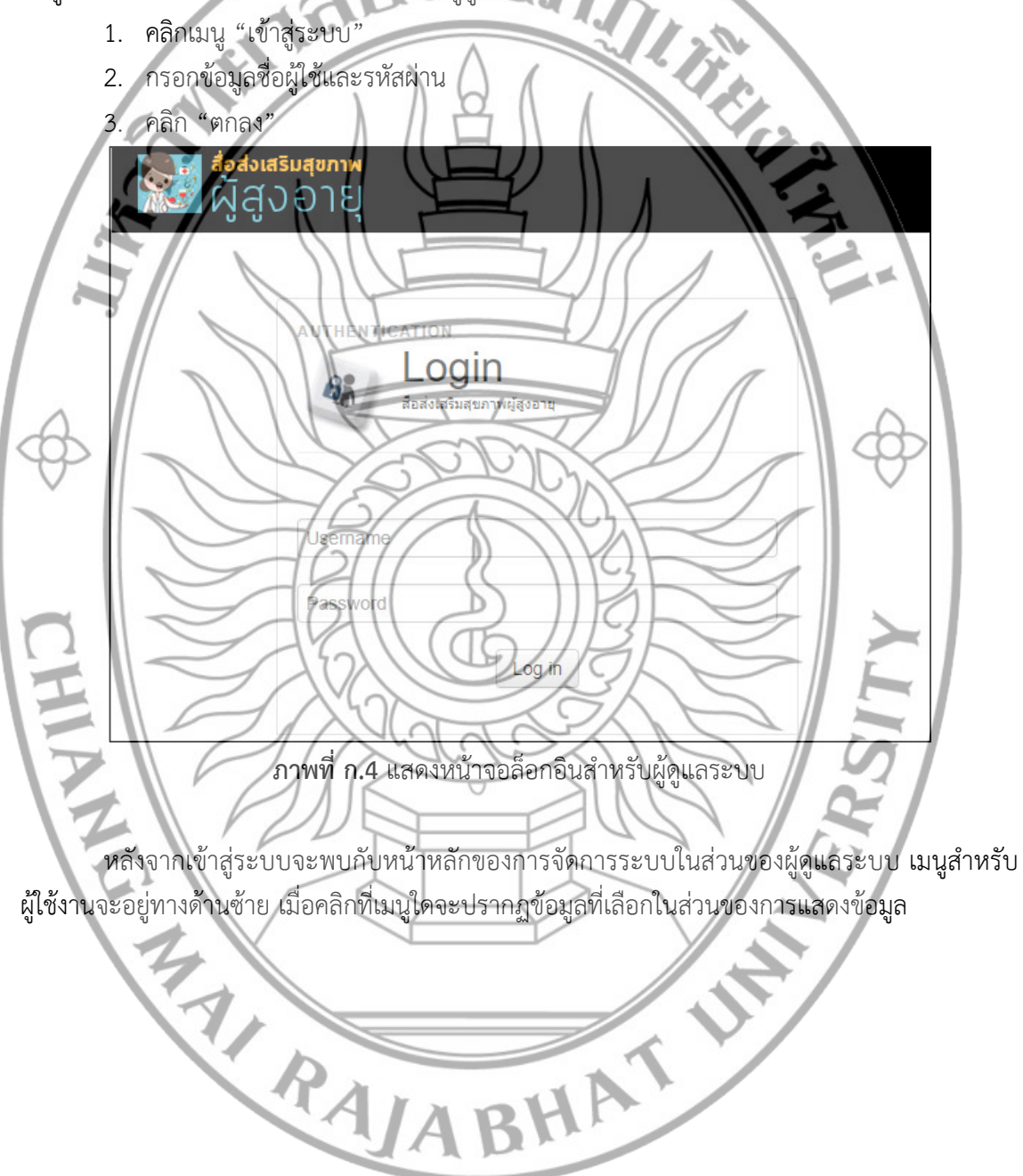

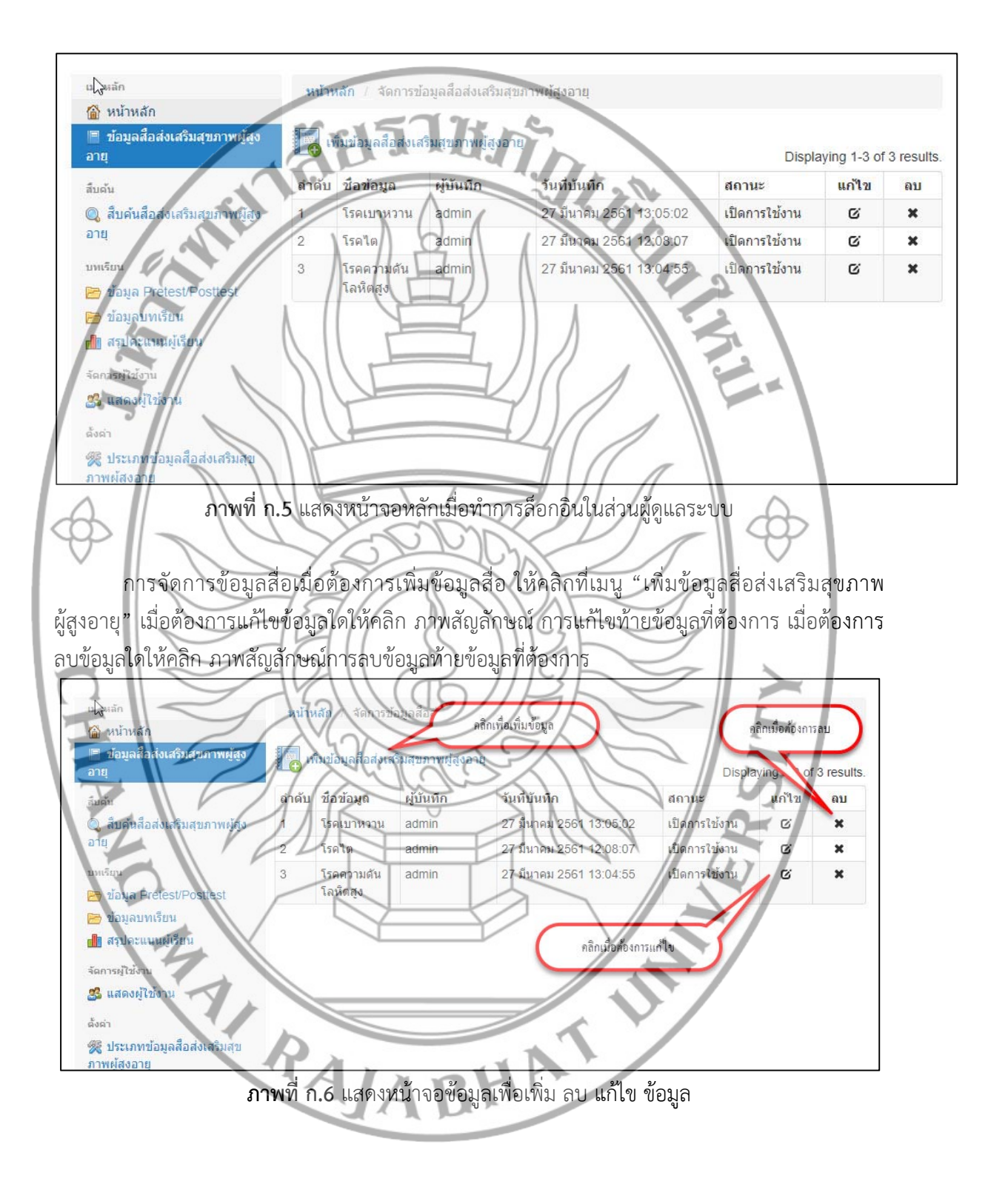

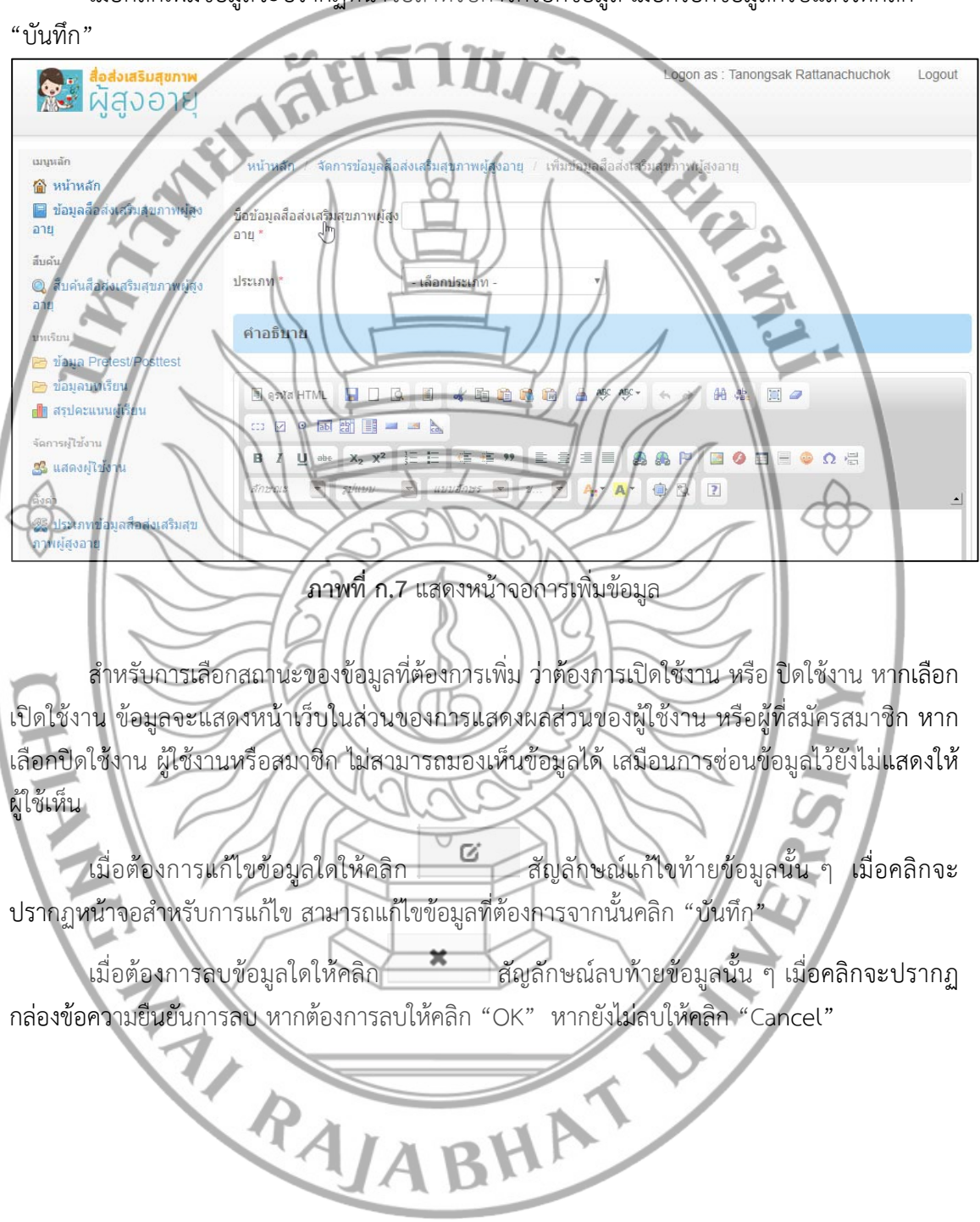

เมื่อคลิกเพิ่มข้อมูลจะปรากฏหน้าจอสำหรับการกรอกข้อมูล เมื่อกรอกข้อมูลครบแล้วให้คลิก

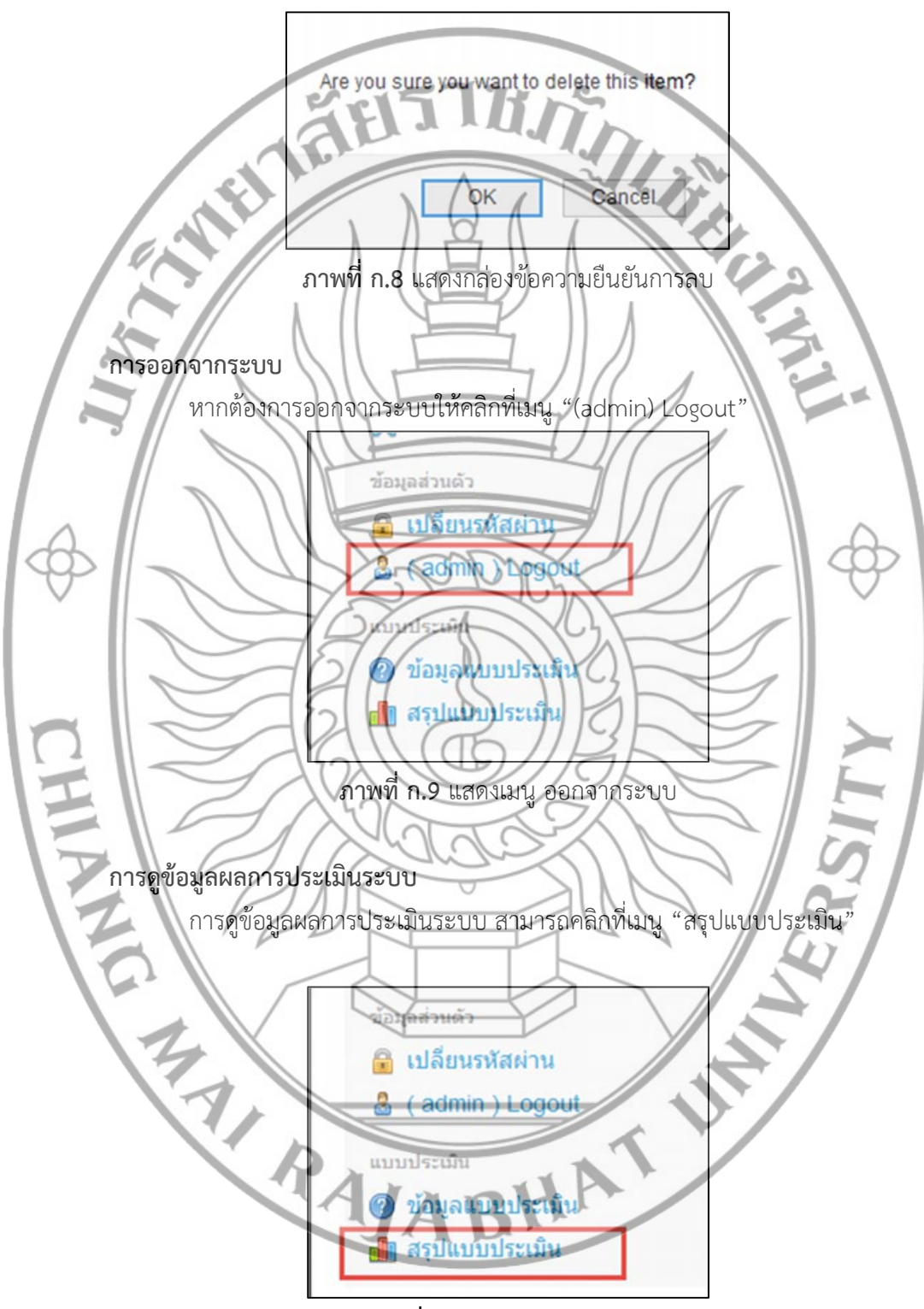

ภาพที่ ก.11 แสดงเมนูสรุปแบบประเมิน

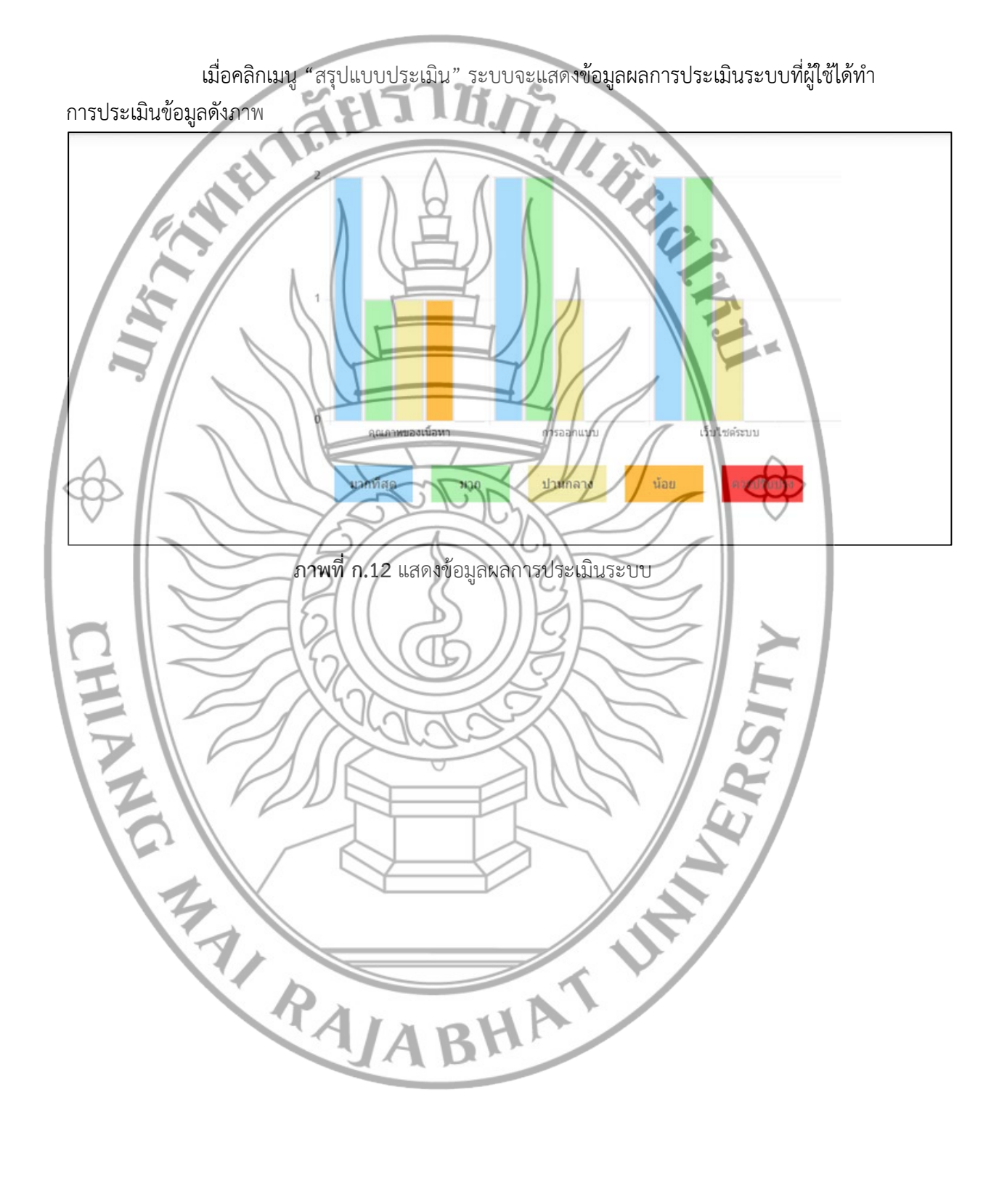

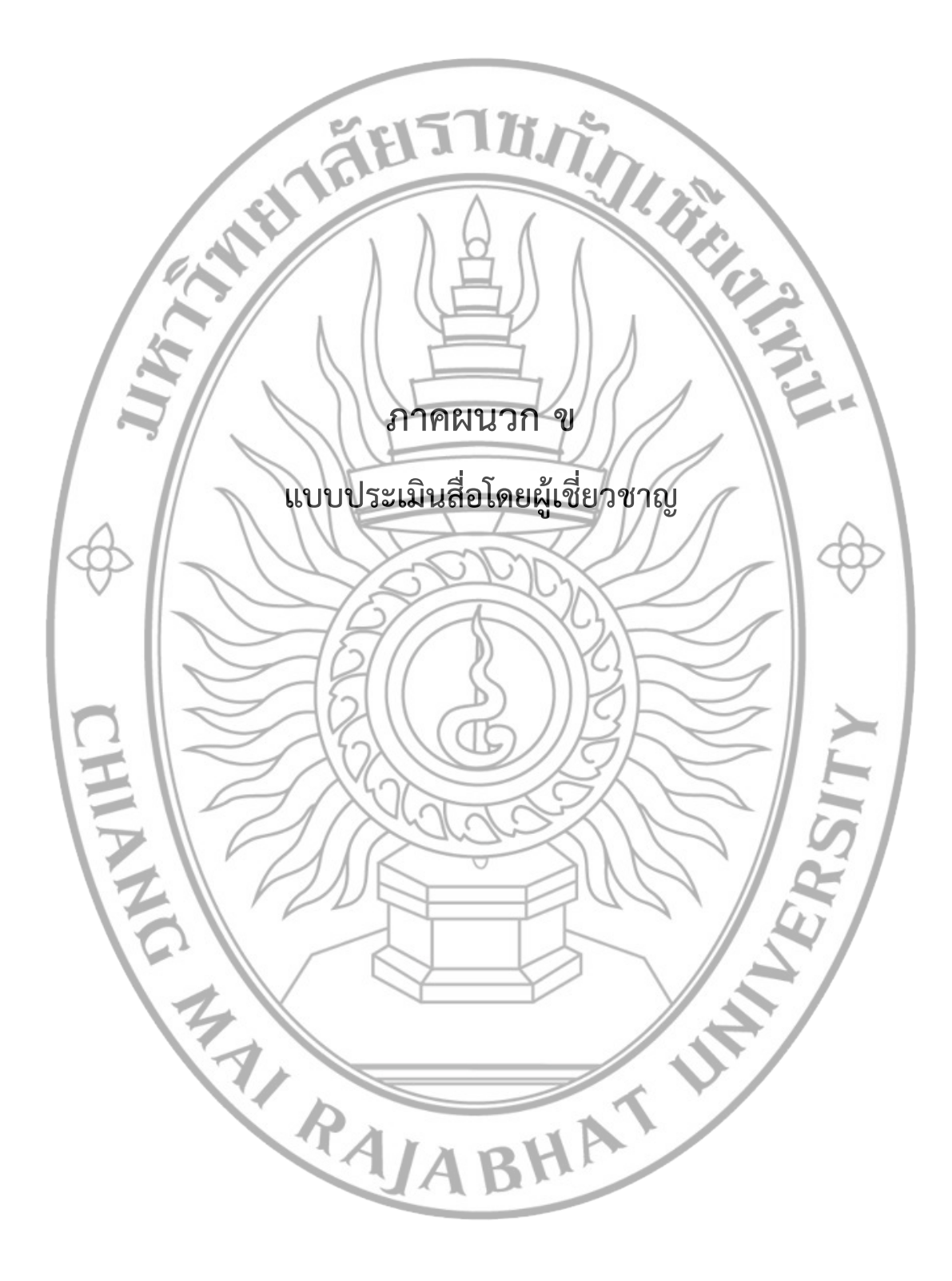

# แบบสอบถามประเมินคุณภาพของสื่อสำหรับผู้เชี่ยวชาญ การ์ตูนแอนิเมชั่น 2 มิติ

| <u>คำชิเ</u><br>เพียงล | <u>แจง</u> เหตูประเม่นทำเคร่องหมาย / ลงในช <sub>ั</sub><br>าะ 1 ตัวเลือกเท่านั้น | องทัตรงกั | บความค์ด                      | เห็นของท่านมา   | ากที่สุด ได | ยเลือกตอบได้ |
|------------------------|----------------------------------------------------------------------------------|-----------|-------------------------------|-----------------|-------------|--------------|
| ตอนที่<br>ชื่อ         | 1 ข้อมูลทั่วไป                                                                   | 57)       | ĬŊ.                           | h.              |             |              |
| อาชีพ                  | l(ระบุ)                                                                          | A         |                               |                 |             |              |
| ตำแห                   | น่ง                                                                              | ) 6       | Δ                             |                 |             |              |
| เพศ                    | 🗖 ซาย 🗌 หญิง                                                                     |           | )) ((                         |                 | 22          |              |
| อายุ                   | 🗖 ต่ำกว่า 20 ปี 🛛 🖾 21-30 ปี                                                     |           | □ 31-                         | 40 ปี           | 40          | ) ปีขึ้นไป   |
| ตอนที่                 | 2 รายการประเมินคุณภาพ                                                            |           | 1. //                         | /               | 17          |              |
| คำชี้แ                 | จง โปรดทำเครื่องหมาย ( 🗸 ) ลงในช่องตา                                            | ามความคิเ | ลเห็นของห                     | า่น             | 1 E         | 14           |
|                        | รายการประเมิน                                                                    |           |                               | ระดับความคิด    | เห็น        |              |
| ข้อ                    |                                                                                  | ดีมาก     | ดี                            | ปานกลาง         | พอใช้       | ควรปรับปรุง  |
|                        |                                                                                  | 5         | 4                             | 3               | 2           | 1            |
| 1                      | ด้านเนื้อหาและการดำเนินเรื่อง                                                    | ST        | n K                           |                 |             |              |
|                        | 1.1 เนื้อหามีความน่าสนใจ                                                         | 2 P P     | LYZ                           |                 |             | $\vee$       |
| _                      | 1.2 เนื้อหามีความกระชับเข้าใจง่าย                                                | 26        | XCI                           |                 |             |              |
| - 1                    | 1.3 ความถูกต้องของเนื้อหา                                                        | 22        | 11K                           | $2 \rightarrow$ |             |              |
|                        | 1.4 ความเหมาะสมของระดับเนื้อหา                                                   | D)        |                               | 1 D             |             |              |
|                        | 1.5 ลำดับขั้นในการนำเสนอเนื้อหา                                                  | (TE       | IIE                           |                 |             | $\geq$       |
|                        | 1.6 ความน่าสนใจในการดำเนินเรื่อง                                                 |           |                               | AN              |             |              |
| 2                      | ด้านภาพ ภาษา และเสียง                                                            | Tat       | $\langle \mathcal{I} \rangle$ | 46              |             |              |
|                        | 2.1 ความถูกต้องของการโช้ภาษา                                                     | 1 DL      | $\geq$                        | 10              |             |              |
|                        | 2.2 ความถูกตองของรูปภาพตามเน้อหา                                                 | 0         | 1                             | 10              |             | F            |
|                        | 2.3 ความสอดคลองระหวางภาพและคา                                                    |           |                               | 101             | 6           |              |
|                        |                                                                                  |           | 5                             |                 |             |              |
|                        | 2.4 มาพมก เอยๆ มามพม เองทรงน                                                     | 7         |                               |                 |             |              |
|                        | 2.6 ภาพการ์ตาที่ใช้ประกอบบทเรียบ                                                 |           |                               |                 |             |              |
|                        | 2.7 เสียงที่ใช้ประกอบบทเรียน                                                     |           |                               |                 |             |              |
| ตอนที่                 | 3 ข้อเสนอแนะเพิ่มเติม                                                            |           | HP                            | S)              |             |              |
|                        |                                                                                  |           |                               |                 |             |              |
|                        |                                                                                  |           |                               | dи              | ນຄຸນ        | б            |
|                        |                                                                                  |           | ของ                           | เอบพระคุณที่ไ   | ดไห้ความส   | อนุเคราะห้   |

ขอขอบพระคุณทเตเทคา เมอนุเคร ไรท ลงนาม ......ผู้ประเมิน

|        | υ     |
|--------|-------|
| (      | <br>) |
| วันที่ | <br>  |

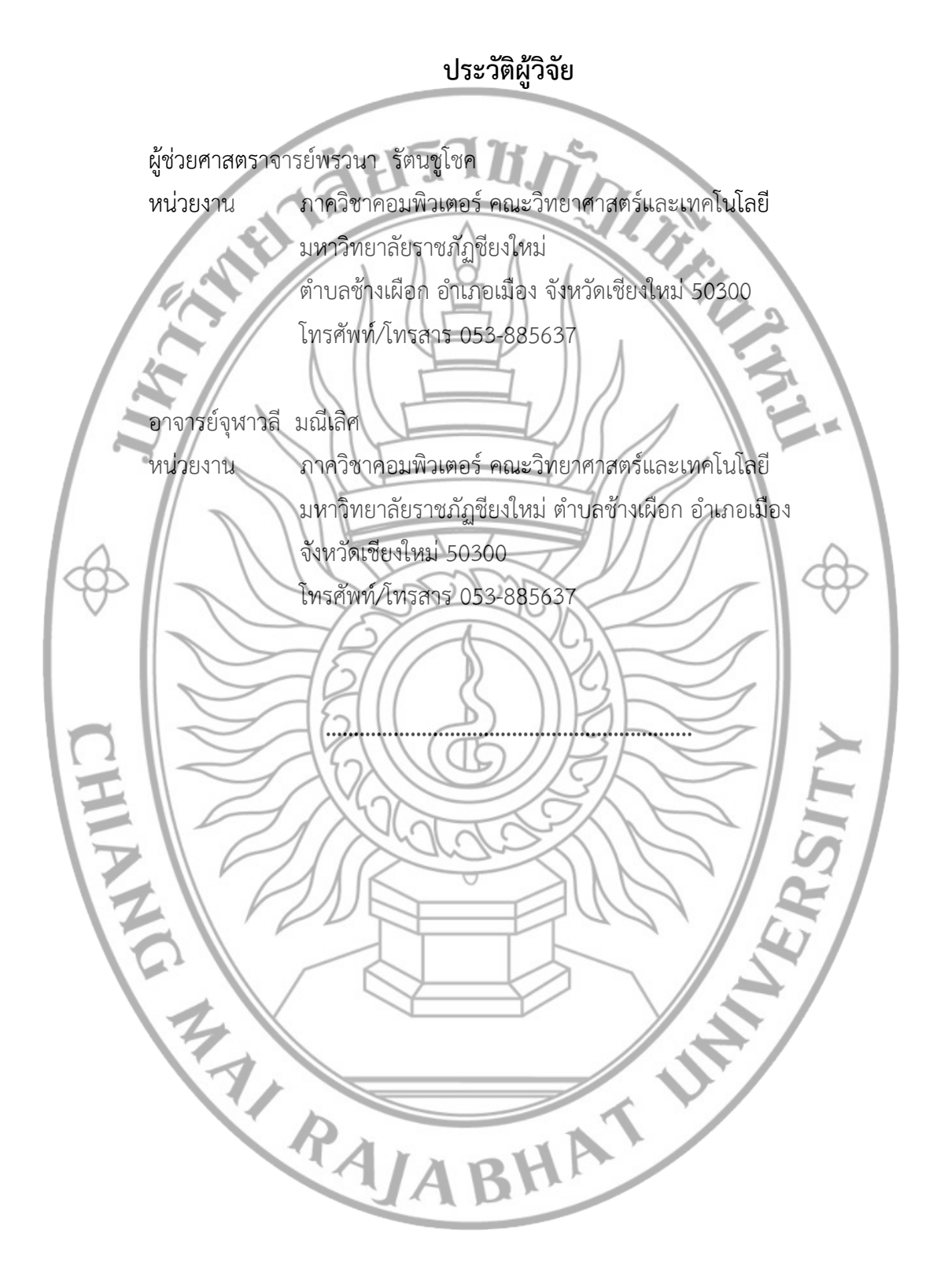

## ภาคผนวก ค

แบบประเมินคุณภาพแบบทดสอบโดยผู้เชี่ยวชาญ

### การวิเคราะห์คุณภาพของแบบทดสอบ เรื่อง การ์ตูนแอนิเมชั่น 2 มิติ ตอน โภชนาการสำหรับผู้ป่วยโรคความดันโลหิตสูง

## แบบประเมินความสอดคล้องระหว่างแบบทดสอบวัดผลสัมฤทธิ์ทางการเรียนกับผลการเรียนรู้โดย ผู้เชี่ยวชาญ

| ตารางที่ 1   | แบบประเมินความสอดคล้องระหว่ | างแบบทดสอบวัด | จผลสัมฤทธิ์ทา | งการเรียนกับผลห | าารเรียนรู้โดย |
|--------------|-----------------------------|---------------|---------------|-----------------|----------------|
| ผู้เชี่ยวชาญ |                             |               |               |                 |                |

|                                                                                |                                                                                                    | ระดั | ບປรະເມີນ | (IOC)   |            |
|--------------------------------------------------------------------------------|----------------------------------------------------------------------------------------------------|------|----------|---------|------------|
| ผลการเรียนรู้                                                                  | แบบทดสอบ                                                                                                    | เห็น | ไม่      | ไม่เห็น | ข้อเสนอแนะ |
|                                                                                |                                                                                                    | ด้วย | แน่ใจ    | ด้วย    |            |
| เพื่อให้ทราบ<br>สาเหตุ และ<br>อาการของโรค<br>ความดันโลหิต<br>สูง               | <ol> <li>สาเหตุของโรคความดันโลหิตสูง</li> <li>ก. กรรมพันธุ์ ความเครียด ความอ้วน</li> <li>ข. การสูบบุหรี่ ดื่มเครื่องดื่มที่มี</li> <li>แอลกอฮอล์ เป็นประจำ</li> <li>ค. โรคไต หลอดเลือดแดงที่ไตผิดปกติ</li> <li>ความผิดปกติของหัวใจแต่กำเนิด</li> <li>ง. <u>ถูกทุกข้อ</u></li> </ol> |      |          |         |            |
|                                                                                | <ol> <li>2. ข้อใด <b>ไม่ใช่</b> อาการของโรคความดันโลหิตสูง</li> <li>ก. <u>หิวน้ำบ่อย</u></li> <li>ข. สายตาพร่ามัว</li> <li>ค. ปวดหัวบ่อย เหนื่อยง่าย</li> <li>ง. แน่นหน้าอก หายใจติดขัด</li> </ol>                                                                                  |      |          |         |            |
| เพื่อให้มีความรู้<br>เกี่ยวกับ<br>โภชนาการของ<br>ผู้ป่วยโรคความ<br>ดันโลหิตสูง | <ol> <li>ระดับความดันโลหิตสูงกว่าเท่าใดแสดงว่าป่วย<br/>เป็นโรคความดันโลหิตสูง</li> <li>ก. สูงกว่า 120/70 มิลลิเมตรปรอท</li> <li>ข. สูงกว่า 140/90 มิลลิเมตรปรอท</li> <li>ค. สูงกว่า 160/100 มิลลิเมตรปรอท</li> <li>ง. สูงกว่า 170/110 มิลลิเมตรปรอท</li> </ol>                      |      |          |         |            |
|                                                                                | <ol> <li>ผู้ป่วยโรคความดันโลหิตสูงควรเลือก<br/>รับประทานเมนูใด</li> <li>ก. <u>ปลานึ่ง</u></li> <li>ข. ข้าวขาหมู</li> <li>ค. ปีกไก่ทอดน้ำปลา</li> <li>ง. ปลาหมึกผัดพริกเผา</li> </ol>                                                                                                |      |          |         |            |

|                                                                       | <ul> <li>5. หากป่วยโรคความดันโลหิตสูงควรรับประทาน<br/>อาหารประเภทใดเพิ่ม</li> <li>ก. ผักสด เนื้อสัตว์ติดมัน</li> <li>ข. เค้ก ขนมปัง นมไขมันต่ำ</li> <li>ค. เนื้อสัตว์ติดมัน เค้ก ขนมปัง</li> <li>ง. ผักสด ผลไม้หวานน้อย นมไขมันต่ำ</li> <li>ข้าวกล้อง</li> </ul>                      |
|-----------------------------------------------------------------------|----------------------------------------------------------------------------------------------------|
|                                                                       | <ul> <li>6. หากป่วยโรคความดันโลหิตสูงควรลดปริมาณ<br/>การรับประทานอาหารชนิดใด</li> <li>ก. ผักผลไม้สด ข้าวกล้อง</li> <li>ข. เนื้อสัตว์ไขมันต่ำ ผักผลไม้สด</li> <li>ค. นมไขมันต่ำ เนื้อสัตว์ไม่ติดมัน</li> <li>ง. อาหารที่มีโซเดียมสูง อาหารแปรรูป<br/>อาหารกระป๋อง อาหารเค็ม</li> </ul> |
| เพื่อให้ทราบ<br>แนวปฏิบัติ<br>สำหรับผู้ป่วย<br>โรคความดัน<br>โลหิตสูง | <ul> <li>7. ข้อใดไม่ใช่การรักษาผู้ป่วยโรคความดันโลหิต<br/>สูง</li> <li>ก. ลดอาหารที่มีไขมันสูง</li> <li>ข. <u>ลดการกินผักสด ผลไม้สด</u></li> <li>ค. งดเครื่องดื่มแอลกอฮอล์ งดสูบบุหรี่</li> <li>ง. ลดการกินอาหารที่มีโซเดียมสูง ลด<br/>อาหารเค็ม</li> </ul>                           |
|                                                                       | <ul> <li>8. ข้อใดควรปฏิบัติสำหรับผู้ป่วยโรคความดัน<br/>โลหิตสูง</li> <li>ก. ไม่เครียด</li> <li>ข. งดเครื่องดื่มที่มีแอลกอฮอล์ งดสูบบุหรี่</li> <li>ค. งดใช้เครื่องปรุงรสในอาหาร เช่น ผง<br/>ปรุงรส</li> <li>ง. <u>ถูกทุกข้อ</u></li> </ul>                                            |
|                                                                       | <ul> <li>9. หากผู้ป่วยโรคความดันโลหิตสูงไม่ควบคุมการ<br/>การบริโภคอาหาร อาจส่งผลให้เกิดสิ่งใด</li> <li>ก. โรคภูมิแพ้</li> <li>ข. โรคพากินสัน</li> <li>ค. ความจำเสื่อม แขนขาอ่อนแรง</li> <li>ง. <u>เส้นเลือดในสมองแตก ตีบ ตัน หรือไต</u><br/><u>วายเรื้อรัง</u></li> </ul>             |

| 10. ข้อใด ควรปฏิบัติ หากป่วยเป็นโรคความดัน            |
|-------------------------------------------------------|
| โลหิตสูง                                              |
| ก. ไม่ออกกำลังกาย                                     |
| ข. ปรุงอาหารด้วยการทอด ผัด                            |
| ค. <u>ทานอาหารรสเค็ม เติมน้ำปลา ผงปรุงรส</u>          |
| <u>ทุกครั้งที่รับประทานอาหาร</u>                      |
| <ol> <li>ทานอาหาร ลดหวาน มัน เค็ม ออกกำลัง</li> </ol> |
| กาย และทำจิตใจให้แจ่มใสไม่เครียด                      |
|                                                       |

### การวิเคราะห์คุณภาพของแบบทดสอบ เรื่อง การ์ตูนแอนิเมชั่น 2 มิติ ตอน โภชนาการสำหรับผู้ป่วยโรคเบาหวาน

## แบบประเมินความสอดคล้องระหว่างแบบทดสอบวัดผลสัมฤทธิ์ทางการเรียนกับผลการเรียนรู้โดย ผู้เชี่ยวชาญ

| ตารางที่ 1   | แบบประเมินความสอดคล้องระหว่างแบบทดสอบว | ม้ดผลสัมฤทธิ์ทางก <sup>ะ</sup> | ารเรียนกับผลการเร | รียนรู้โดย |
|--------------|----------------------------------------|--------------------------------|-------------------|------------|
| ผู้เชี่ยวชาญ |                                        |                                |                   |            |

|               |                                                    | ระดับประเมิน (IOC) |       |         |            |
|---------------|----------------------------------------------------|--------------------|-------|---------|------------|
| ผลการเรียนรู้ | แบบทดสอบ                                           | เห็น               | ไม่   | ไม่เห็น | ข้อเสนอแนะ |
|               |                                                    | ด้วย               | แน่ใจ | ด้วย    |            |
| เพื่อให้ทราบ  | 1. ข้อใดไม่ใช่อาการของโรคเบาหวาน                   |                    |       |         |            |
| สาเหตุ และ    | ก. <u>นำหนักขึ้น</u>                               |                    |       |         |            |
| อาการของ      | ข. ปัสสาวะบ่อย                                     |                    |       |         |            |
| โรคเบาหวาน    | ค. มีแผลมักหายช้า                                  |                    |       |         |            |
|               | <ol> <li>หิวบ่อย อ่อนเพลียง่าย</li> </ol>          |                    |       |         |            |
|               | <ol> <li>ข้อใดเป็นอาการของโรคเบาหวาน</li> </ol>    |                    |       |         |            |
|               | ก. ใจสัน                                           |                    |       |         |            |
|               | ข. นอนไม่หลับ                                      |                    |       |         |            |
|               | <ol> <li><u>ชาตามปลายมือ ปลายเท้า</u></li> </ol>   |                    |       |         |            |
|               | <ol> <li>ไม่ค่อยอยากรับประทานอาหาร</li> </ol>      |                    |       |         |            |
|               | <ol> <li>ระดับนำตาลในเลือดมากกว่าเท่าใด</li> </ol> |                    |       |         |            |
|               | แสดงว่าเป็นโรคเบาหวาน                              |                    |       |         |            |
|               | ก. มากกว่า 100 มิลลิกรัม                           |                    |       |         |            |
|               | ข. <u>มากกว่า 200 มิลลิกรัม</u>                    |                    |       |         |            |
|               | ค. มากกว่า 300 มิลลิกรัม                           |                    |       |         |            |
|               | ง. มากกว่า 400 มิลลิกรัม                           |                    |       |         |            |
|               | <ol> <li>ข้อใดไม่ใช่สาเหตุของโรคเบาหวาน</li> </ol> |                    |       |         |            |
|               | ก. พันธุกรรม                                       |                    |       |         |            |
|               | ข. ความอ้วน                                        |                    |       |         |            |
|               | ค. ไม่ออกกำลังกาย                                  |                    |       |         |            |
|               | ง. <u>ควบคุมการรับประทานอาหาร ลด</u>               |                    |       |         |            |
|               | <u>หวาน ลดมัน</u>                                  |                    |       |         |            |
|               |                                                    |                    |       |         |            |
|               |                                                    |                    |       |         |            |
|               |                                                    |                    |       |         |            |
|               |                                                    |                    |       |         |            |

| เพื่อให้มีความรู้ | 5. ผู้ป่วยโรคเบาหวานทานอาหารชนิดใดได้                 |
|-------------------|-------------------------------------------------------|
| เกี่ยวกับ         | ตามปกติ                                               |
| โภชนาการของ       | ก. ผลไม้                                              |
| ผู้ป่วย           | ข. เนื้อสัตว์                                         |
| โรคเบาหวาน        | ค. ผักชนิดต่างๆ                                       |
|                   | ง. <u>ก๋วยเตี้ยว ข้าว ขนมปัง</u>                      |
|                   | <ol> <li>อาหารชนิดใดที่ควรหลีกเลี่ยงสำหรับ</li> </ol> |
|                   | ผู้ป่วยโรคเบาหวาน                                     |
|                   | ก. ฝรั่ง                                              |
|                   | ข. ผักใบเขียว                                         |
|                   | ค. ก๋วยเตี้ยว ข้าว ขนมปัง                             |
|                   | ง. <u>อาหารกระป๋อง อาหารแปรรูป</u>                    |
|                   | 7. ผู้ป่วยโรคเบาหวาน ควรหลีกเลี่ยงการ                 |
|                   | รับประทานอาหารใด                                      |
|                   | ก. ผักชนิดต่างๆ                                       |
|                   | ข. เนื้อสัตว์ไม่ติดมัน                                |
|                   | ค. <u>น้ำหวาน ช็อกโกแลต</u>                           |
|                   | ง. นมจืด นมไขมันต่ำ                                   |
| เพื่อให้ทราบแนว   | 8. ข้อใดเป็นการรักษาโรคเบาหวาน                        |
| ปฏิบัติสำหรับ     | ก. ทานลูกอม                                           |
| ผู้ป่วย           | ข. ทานยา ฉีดอินซูลีน                                  |
| โรคเบาหวาน        | ค. ออกกำลังกาย ควบคุมอาหาร                            |
|                   | ง. <u>ถูกทั้ง ข และ ค</u>                             |
|                   | 9. ผู้ป่วยโรคเบาหวานไม่ควรเลือก                       |
|                   | รับประทานเมนูใด                                       |
|                   | ก. <u>ไก่ทอด</u>                                      |
|                   | ข. ข้าวกล้อง                                          |
|                   | ค. ข้าวต้มปลา                                         |
|                   | ง. ต้มจืดมะระยัดไส้                                   |
|                   | 10. ผู้ป่วยโรคเบาหวานควรหลีกเลี่ยงผลไม้               |
|                   | ใด                                                    |
|                   | ก. ฝรั่ง                                              |
|                   | ข. <u>ทุเรียน</u>                                     |
|                   | ค. แอปเปิ้ล                                           |
|                   | ง. แก้วมังกร                                          |

## การวิเคราะห์คุณภาพของแบบทดสอบ เรื่อง การ์ตูนแอนิเมชั่น 2 มิติ ตอน โภชนาการสำหรับผู้ป่วยโรคไต

## แบบประเมินความสอดคล้องระหว่างแบบทดสอบวัดผลสัมฤทธิ์ทางการเรียนกับผลการเรียนรู้โดย ผู้เชี่ยวชาญ

| ตารางที่ 1   | แบบประเมินความสอดคล้องระห | เว่างแบบทดสอง | บวัดผลสัมเ | ฤทธิ์ทางการ | รเรียนกับผลเ | การเรียนรู้โดย |
|--------------|---------------------------|---------------|------------|-------------|--------------|----------------|
| ผู้เชี่ยวชาญ |                           |               |            |             |              |                |

|                                                           |                                                                                                    | ระดับประเมิน (IOC) |          |                 |            |
|-----------------------------------------------------------|----------------------------------------------------------------------------------------------------|--------------------|----------|-----------------|------------|
| ผลการเรียนรู้                                             | แบบทดสอบ                                                                                                    |                    | ไม่แน่ใจ | ไม่เห็น<br>ด้วย | ข้อเสนอแนะ |
| เพื่อให้ทราบสาเหตุ<br>การเกิดโรคไต                        | <ol> <li>การเกิดโรคไตเรื้อรังเกิดจาก</li> <li>ก. มีโรคประจำตัวเป็น โรคเบาหวาน ความ<br/>ดันโลหิตสูง</li> <li>ข. การทานอาหารที่มีรสเค็ม โซเดียมสูง<br/>เช่น เกลือ ซอสปรุงรส</li> <li>ค. ไตทำงานลดลง เนื่องจากเป็นโรค<br/>บางอย่าง เช่น โรคไตอักเสบ โรคถุงน้ำ<br/>ในไต</li> <li>ง. ถูกทุกข้อ</li> </ol> |                    |          |                 |            |
|                                                           | <ol> <li>2. ข้อใด ไม่ใช่ อาการของโรคไตเรือรัง</li> <li>ก. อ่อนเพลีย</li> <li>ข. ผิวแห้ง คัน</li> <li>ค. แขนขาบวม</li> <li>ง. อยากกินน้ำตลอดเวลา</li> </ol>                                                                                                    |                    |          |                 |            |
| เพื่อให้มีความรู้<br>เกี่ยวกับโภชนาการ<br>ของผู้ป่วยโรคไต | <ol> <li>อาหารใดผู้ป่วยโรคไตเรื้อรังควรหลีกเลี่ยง</li> <li>ก. เครื่องในสัตว์</li> <li>ข. อาหารหมักดอง</li> <li>ค. เนื้อสัตว์สด ไขมันต่ำ</li> <li>ง. <u>ถูกทั้ง ก และ ข</u></li> </ol>                                                                                                    |                    |          |                 |            |
|                                                           | <ol> <li>4. ข้อใดเป็นอาหารที่มีโปรแตสเซียมต่ำ</li> <li>ก. ขนุน กล้วย ฟักทอง</li> <li>ข. <u>แตงกวา ผักกาดขาว บวบ</u></li> <li>ค. มะละกอ มะเขือเทศ แครรอท</li> <li>ง. บร็อคโครี่ ผักโขม เผือก ผลไม้อบแห้ง</li> </ol>                                                                                   |                    |          |                 |            |

|                                                  | <ul> <li>5. ข้อใดมิโซเดียมน้อยสุด</li> <li>ก. ซีอิ้ว</li> <li>ข. น้ำปลา</li> <li>ค. ซอสปรุงรส</li> <li>ง. <u>นมพร่องมันเนย</u></li> </ul>                                                                                                    |
|--------------------------------------------------|----------------------------------------------------------------------------------------------------|
|                                                  | <ul> <li>6. ปริมาณโซเดียมที่ควรบริโภคต่อวัน ไม่ควร</li> <li>เกินเท่าใด</li> <li>ก. 1000 มก.</li> <li>ข. <u>2000 มก.</u></li> <li>ค. 30000 มก.</li> <li>ง. 4000 มก.</li> </ul>                                                                                                    |
|                                                  | <ul> <li>7. ข้อใดเป็นแหล่งอาหารที่ให้ฟอสฟอรัสน้อย</li> <li>ก. <u>ผัก ผลไม้</u></li> <li>ข. เนย โยเกิร์ต</li> <li>ค. พาย เค้ก ซ้อคโกแลต</li> <li>ง. ถั่วลิสง งา เมล็ดฟักทอง</li> </ul>                                                                                                    |
|                                                  | <ul> <li>8. โซเดียมพบในข้อใดมากที่สุด</li> <li>ก. นม</li> <li>ข. ข้าว</li> <li>ค. ผัก ผลไม้</li> <li>ง. <u>ซอสปรุงรส บะหมี่กึ่งสำเร็จรูป</u></li> </ul>                                                                                                    |
| เพื่อให้ทราบแนว<br>ปฏิบัติสำหรับผู้ป่วย<br>โรคไต | 9.       เหตุใดผู้ที่เป็นโรคไตเรื้อรังจึงต้องควบคุม         อาหาร       .         ก.       ชะลอการเสื่อมของไต         ข.       ยึดเวลาที่จะต้องล้างไตให้ช้าลง         ค.       ลดภาระการทำงานของไตในการขับถ่าย         ของเสีย       .         ง.       ฏกทุกข้อ                                                   |
|                                                  | <ul> <li>10. ข้อควรปฏิบัติเรื่องการใช้ยา กับผู้ป่วยโรคไต</li> <li>เรื้อรัง</li> <li>ก. ซื้อยาชุด ยาหม้อ มารับประทาน</li> <li>ข. ปรับหรือลดขนาดการรับประทานยาเอง</li> <li>ค. <u>ห้ามซื้อยากินเอง และต้องพบแพทย์ตาม</u><br/><u>นัดทุกครั้ง</u></li> <li>ง. ยาหมดสามารถซื้อยาจากร้านขายยามา<br/>ทานก่อนได้</li> </ul> |